## KinoDen トライアル(5/31 まで) 使い方 簡易版

「学認」で学外アクセス可能です。ID/パスワードは学内サイトのものを入力してください。

1. 書名、著者名、キーワードなどで検索します。

2. 検索結果から、読みたい本のタイトルをクリックすると詳細画面になります。「閲覧開始」をクリックすると 閲覧できます。未所蔵マークのものは数ページの試し読みです。

3. 詳細画面で「購入リクエスト」することができます。トライアル期間なので、1~2 営業日中に、無条件で閲 覧可能にしますので後日ご確認ください。リクエストしたのに閲覧できない場合は図書館までご連絡ください。

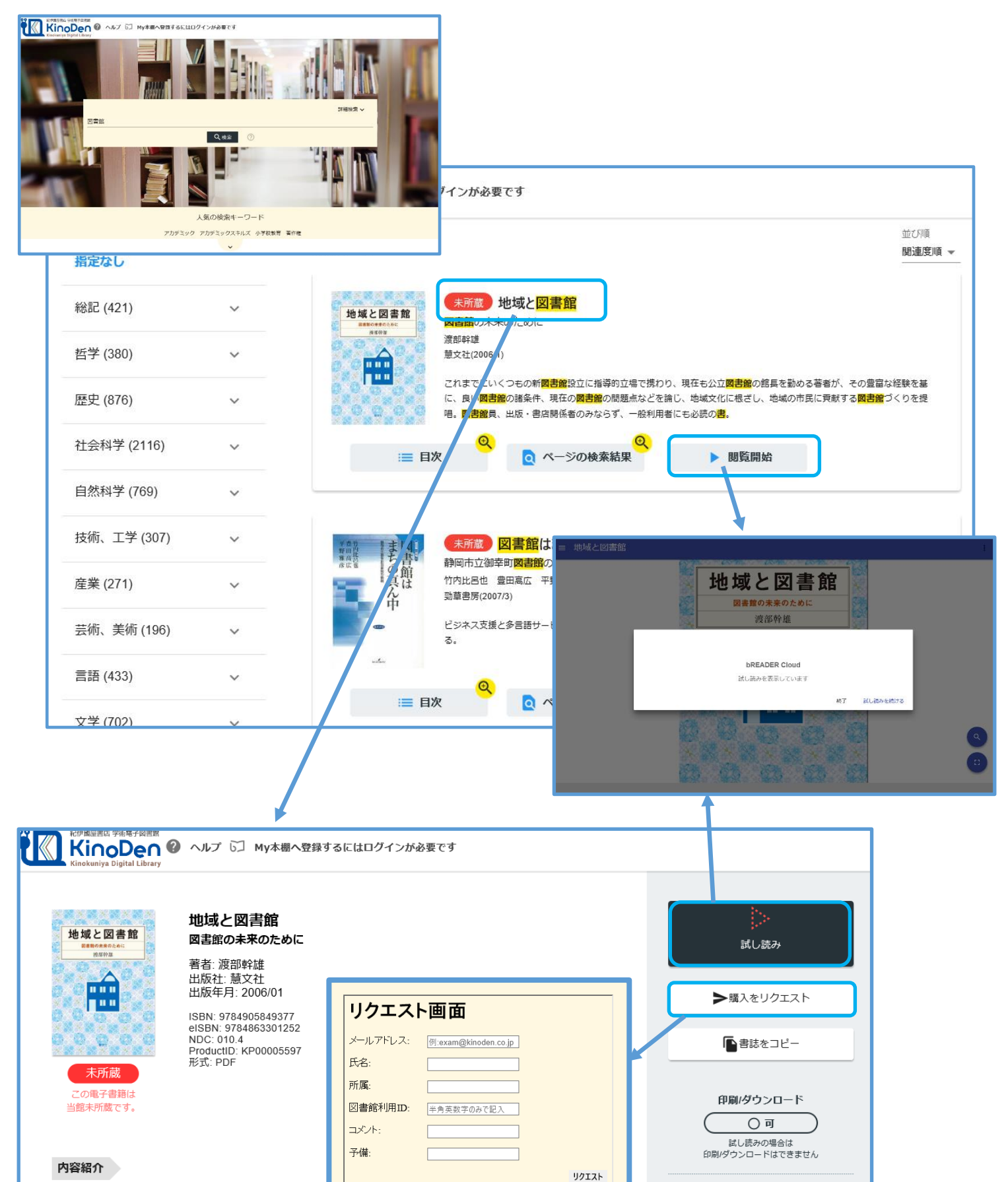